## **Autopay Setup**

To setup Autopay for a Bank Account you must first create a Payment Method by selecting the Payment Methods tab. From this tab you can also make a one-time payment using a Credit card or Bank Information.

| BANKERS                                                                  |                                                                                                    |                                                                                                    | Looking For Your Flood Policy? 🧿 홈 🔱                                       |
|--------------------------------------------------------------------------|----------------------------------------------------------------------------------------------------|----------------------------------------------------------------------------------------------------|----------------------------------------------------------------------------|
| <ul> <li>Main Menu</li> <li>Payments</li> <li>Payment Methods</li> </ul> | Billing Make A Payment                                                                                                    | Make a one time payment where bank or                                                                                          | redit card info ins't save                                                 |
| Auto Pays                                                                | My CC Remove<br>This method is not being used for any auto pays<br>Cerd: xoox-xoox-6000<br>Explices: 0019<br>My CD Remove<br>This method is not being used for any auto pays<br>Card: xoox-xoox-1010<br>Explices: 0219 | Second Bank Remove This method is not being used for any auto pays      Account: ****544 Bank: USF FCU      Add Payment Method | Save credit card or Bank Information to be used for<br>recurring Auto Paus |
| ப் Logout                                                                |                                                                                                    |                                                                                                    | •                                                                          |

Add Payment Method (Bank Account Information)

After you click on Add Payment Method you should see the following popup. Create a Nickname for your payment method such as "Bank of America", "4<sup>th</sup> Bank" that easily identifies bank payment method for future use.

|              |                                                 |                         |                     |                             | Look                                     | king For Your Flood Policy? | 0 |  |
|--------------|-------------------------------------------------|-------------------------|---------------------|-----------------------------|------------------------------------------|-----------------------------|---|--|
| in Menu      | lling                                           |                         |                     |                             |                                          |                             |   |  |
| nents        | Make A Payment                                  |                         |                     |                             |                                          |                             |   |  |
| ment Methods |                                                 |                         |                     |                             |                                          |                             |   |  |
| Pays         |                                                 |                         |                     |                             | -                                        |                             |   |  |
|              | 🏦 lst Bank                                      | Create A Payment Method |                     |                             | 2nd Bank Account                         | Remove                      |   |  |
|              | This method is not being used for any auto pays | Payment Method NickName | Routing Number      |                             | method is not being used for any auto pa | ays.                        |   |  |
|              |                                                 | 4th Bank                | 263183159           |                             |                                          |                             |   |  |
|              | Account:<br>Bank:                               | •                       |                     |                             | iunt:                                    | CITIZENS BANK NA            |   |  |
|              |                                                 | III Bank Account        | Account Number      | Re-Type your Account Number |                                          |                             |   |  |
|              |                                                 |                         | 1234567892          | 1234567892                  |                                          |                             |   |  |
|              |                                                 |                         |                     |                             |                                          |                             |   |  |
|              |                                                 |                         | Bank Name           |                             |                                          |                             |   |  |
|              |                                                 |                         | USF FEDERAL CR      | EDIT UNION                  |                                          |                             |   |  |
|              |                                                 |                         |                     |                             |                                          |                             |   |  |
|              |                                                 |                         | Account Holder Name | Account Type                |                                          |                             |   |  |
|              |                                                 |                         | Joe Smith           | Checking                    |                                          |                             |   |  |
|              |                                                 |                         |                     | _                           |                                          |                             |   |  |
|              |                                                 | Cancel                  | Add Payment Me      | thod                        |                                          |                             |   |  |
|              |                                                 |                         |                     |                             |                                          |                             |   |  |
|              |                                                 |                         |                     |                             |                                          |                             |   |  |
|              |                                                 |                         |                     |                             |                                          |                             |   |  |
|              |                                                 |                         |                     |                             |                                          |                             |   |  |
|              |                                                 |                         |                     |                             |                                          |                             |   |  |
|              |                                                 |                         |                     |                             |                                          |                             |   |  |

You will see a popup as your payment method is added.

| BANKERS                 |                       |            |   |
|-------------------------|-----------------------|------------|---|
| ← Main Menu<br>Payments |                       |            |   |
| Auto Pays               | Adding Payment Method | Remove<br> |   |
|                         |                       |            |   |
| (b) cano                |                       |            | 6 |

Your payment method has been successfully added.

|                 |                                                           |                                                             |                                               |                | Looking                                         | For Your Flood Policy? |   |
|-----------------|-----------------------------------------------------------|-------------------------------------------------------------|-----------------------------------------------|----------------|-------------------------------------------------|------------------------|---|
| 🗲 Main Menu     | Billing                                                   |                                                             |                                               |                |                                                 |                        |   |
| Payments        | Diffining Make A Payr                                     | ment                                                        |                                               |                |                                                 |                        |   |
| Payment Methods |                                                           |                                                             |                                               |                |                                                 |                        |   |
| Auto Pays       |                                                           |                                                             |                                               |                |                                                 |                        |   |
|                 | 🏦 1st Bank                                                | Remove                                                      | 🏦 1st Bank Account                            | Remove         | 🏦 2nd Bank Account                              | Remove                 |   |
|                 | This method is not being used for                         | any auto pays                                               | This method is not being used for any auto pa | rys            | This method is not being used for any auto pays |                        |   |
|                 | Account:                                                  | ****9987                                                    | Account:                                      | ****6789       | Account:                                        | ****6789               |   |
|                 | Bank:                                                     | USF FEDERAL CREDIT UNION                                    | Bank:                                         | JPMORGAN CHASE | Bank:                                           | CITIZENS BANK NA       |   |
|                 | 4th Bank This method is not being used for Account: Bank: | Remove<br>any auto pays<br>7592<br>USF FEDERAL CREDIT UNION | Add Payment                                   | Method         |                                                 |                        |   |
|                 |                                                           |                                                             |                                               |                |                                                 |                        | 0 |

To add an auto pay select Auto Pays tab on left side navigation:

| BANKERS                                                                  |           |                                                                                                    |        |                            |                              | Looking For Your Flood Policy? | ሆ |
|--------------------------------------------------------------------------|-----------|----------------------------------------------------------------------------------------------------|--------|----------------------------|------------------------------|--------------------------------|---|
| <ul> <li>Main Menu</li> <li>Payments</li> <li>Payment Methods</li> </ul> | Bil       | ling Make A Payment                                                                                                    |        |                            |                              |                                | * |
| Auto Pays<br>To add                                                      | d recurri | My CC<br>This method is being used for auto pay on policy:<br>220005924760-4-00<br>Card:<br>Expires:<br>The other card<br>This method is being used for auto pay on policy:<br>000210005277-9-00<br>Card:<br>Expires: | Remove | E 2005-500 - 1111<br>01/21 | temove<br>****544<br>USF FCU |                                |   |
| () Logout                                                                |           |                                                                                                    |        |                            |                              |                                |   |

From the Auto Pays screen you can make a one time payment, create new Auto Pays or Stop an existing Auto Pays.

|                 |                                                                                          |                         |                                                                                | Looking For Your Flood Policy? ? 2 |
|-----------------|------------------------------------------------------------------------------------------|-------------------------|--------------------------------------------------------------------------------|------------------------------------|
| ← Main Menu     | Billing Make & Raymont                                                                   |                         |                                                                                |                                    |
| Payments        | Binning Make A Paynent                                                                   |                         |                                                                                |                                    |
| Payment Methods | N                                                                                        | lake a one time payment |                                                                                |                                    |
| Auto Pays       |                                                                                          |                         | Stop an Auto                                                                   | o Pav                              |
|                 | 09-0021002527-9-00                                                                       | Stop                    | 32-0004924760-4-00                                                             | Stop                               |
|                 | Your next payment of -\$4,476.06 will be auto drafted on Fri Dec 06 2019 using The other | er card                 | Your next payment of \$432.00 will be auto drafted on Sun Jun 09 2019 using My | y CC                               |
|                 | Product:                                                                                 | Business Owners Policy  | Product:                                                                       | Business Owners Policy             |
|                 | Expiration:                                                                              | 02-19-2020              | Expiration:                                                                    | 02-19-2020                         |
|                 | Status:                                                                                  | Cancel Pro-Rata         | Status:                                                                        | Active                             |
|                 | 39-0004924759-6-00                                                                       | Stop                    | 39-0004924761-5-00                                                             | Stop                               |
|                 | Your next payment of \$0.00 will be auto drafted on Mon Jan 01 0001 using Second Bar     | nk                      | Your next payment of \$0.00 will be auto drafted on Sat Sep 07 2019 using Seco | nd Bank                            |
|                 | Product:                                                                                 | Business Owners Policy  | Product:                                                                       | Business Owners Policy             |
|                 | Expiration:                                                                              | 02-19-2020              | Expiration:                                                                    | 02-19-2020                         |
|                 | Status:                                                                                  | Active                  | Status:                                                                        | Cancel Flat                        |
|                 | 42-0004924758-5-00                                                                       | Stop                    |                                                                                |                                    |
|                 | Your next payment of \$0.00 will be auto drafted on Mon Jan 01 0001 using Second Bar     | sk                      |                                                                                |                                    |
|                 | Product:                                                                                 | Business Owners Policy  |                                                                                |                                    |
|                 | Expiration:                                                                              | 02-19-2020              |                                                                                |                                    |
|                 | Status:                                                                                  | Active                  |                                                                                |                                    |
|                 |                                                                                          |                         |                                                                                |                                    |
|                 |                                                                                          | Add Ai                  | uto Pay                                                                        |                                    |
| () Logout       |                                                                                          |                         |                                                                                |                                    |

To Add an Auto Pay click on the Add Auto Pay button:

| BANKERS                                                                    |                                                                                                    | Looking For Your Flood Policy? | Ø | 8 | ტ |
|----------------------------------------------------------------------------|----------------------------------------------------------------------------------------------------|--------------------------------|---|---|---|
| <ul> <li>← Main Menu</li> <li>Payments</li> <li>Payment Methods</li> </ul> | Billing Make A Payment                                                                                                    |                                |   |   | Ì |
| Payment Methods Auto Pays                                                  | Add Auto Pay         Setup Auto Pay         New         Please select a policy.         Please select a payment         Sype.         Descrete         Descrete         Descr |                                |   |   |   |
| () Logout                                                                  |                                                                                                    |                                |   | 0 |   |

Once you have selected a valid policy and payment method the policy information and payment information will appear on the left side of the card. You can either use a bank account , credit card or a previously saved bank account (saved payment) to setup your autopay.

| BANKERS                 |                        |                                                                                                    | Looking For Your Flood Policy? 😢 ዿ (り |
|-------------------------|------------------------|----------------------------------------------------------------------------------------------------|---------------------------------------|
| ← Main Menu<br>Payments | Billing Make A Payment |                                                                                                    |                                       |
| Payment Methods         |                        | Setup Auto Pay Policy Routing Number                                                                                                    |                                       |
|                         |                        | 09-0400356063-3-00 * 263183159 8                                                                                                    |                                       |
|                         |                        |                                                                                                    |                                       |
|                         |                        | Bark Name<br>USF FEDERAL CREDIT UNIK                                                                                                    |                                       |
|                         |                        | Account Hidder Name Account Type Joe Smith Che*                                                                                                    |                                       |
|                         |                        | Please note, Auto Pay cannot be setup for Ploride Homeowners and all Pristine<br>Homeowners policies at this time.<br>***THIS AUTO PAY WILL BE ACTIVE IN <b>24</b> HOURS*** |                                       |
|                         |                        | If your due date is today, you will be responsible for manually<br>making that payment                                                                                      |                                       |
|                         |                        | Cancel Save in                                                                                                    |                                       |
|                         |                        |                                                                                                    |                                       |
| ပ် Logout               |                        |                                                                                                    | 0                                     |

Upon clicking save you will receive a confirmation message that your Auto Pay has been saved and it will appear on the Auto Pays screen. An Auto pay that is setup on the due date of a given policy will not be setup until the following month.

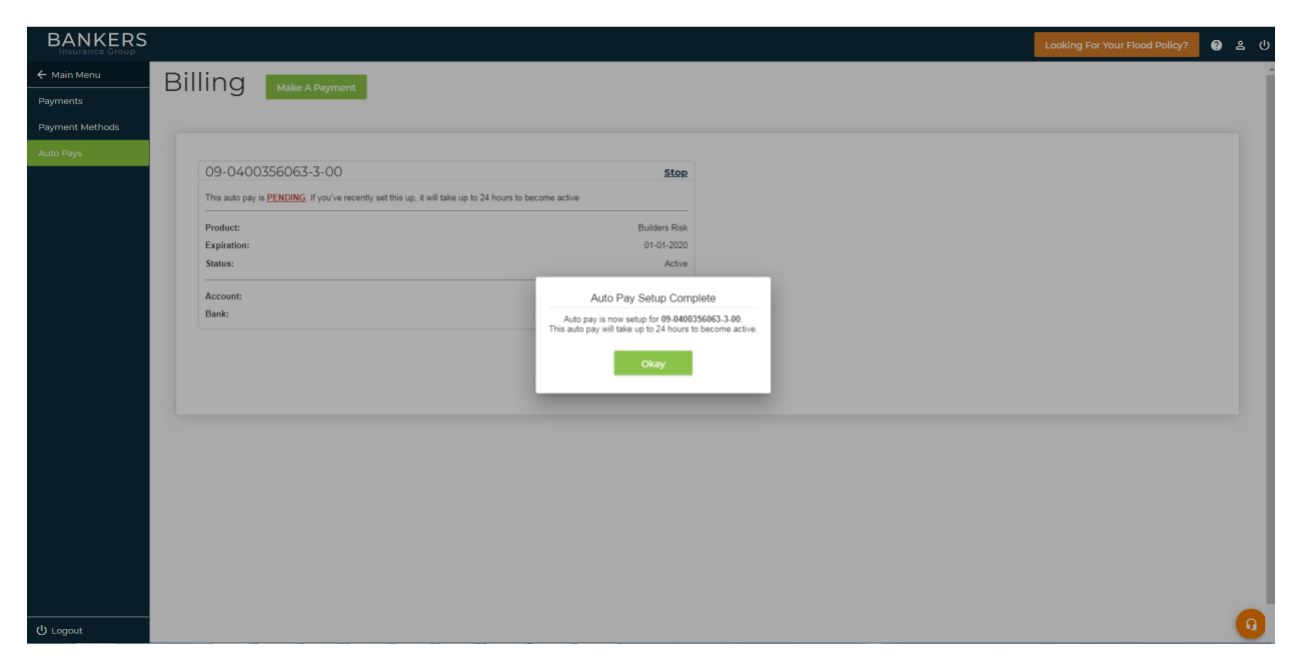

The auto pay will not be enabled until the following day and the first payment will come out on your next due date. If you have a payment due on the day you are setting up your auto pay make sure to make a manual one time payment.

If you wish to stop an auto pay you can click on the stop button on any auto pay card and you will receive a prompt warning you that you will need to make the next payment manually. You can setup a new auto pay to do this also if you wish after stopping an auto pay.

| Biiiing Make A Payment                                                   |                                                                                                    |                                                                                                    |                                                                                                    |
|--------------------------------------------------------------------------|----------------------------------------------------------------------------------------------------|----------------------------------------------------------------------------------------------------|----------------------------------------------------------------------------------------------------|
|                                                                          |                                                                                                    |                                                                                                    |                                                                                                    |
|                                                                          |                                                                                                    |                                                                                                    |                                                                                                    |
| 09-0021002527-9-00                                                       | Stop                                                                                                    | 17-0004924757-4-00                                                                                                    | Stop                                                                                                    |
| Your next payment of -\$4,476.06 will be auto drafted on Fri Dec 06 2019 | using The other card                                                                                                    | Your next payment of \$1,536.00 will be auto d                                                                                                    | rafted on Thu Mar 14 2019 using Visa Card                                                                                                    |
| Product:                                                                 | Business Owners Policy                                                                                                    | Product:                                                                                                    | Business Owners Policy                                                                                                    |
| Expiration:                                                              | 02-19-2020                                                                                                    | Expiration:                                                                                                    | 02-18-2020                                                                                                    |
| Status:                                                                  | Cancel Pro-Rata                                                                                                    | Status:                                                                                                    | Active                                                                                                    |
| 32-0004924760-4-00                                                       | Please Confirm                                                                                                    | 5-00                                                                                                    | Stop                                                                                                    |
| Your part payment of \$412.00 will be auto drafted on Sup. Jun 09.2011   | This will stop auto pay for 17-0004924<br>You will be responsible to manually make a payment of \$1,5                                                                                                    | 757-4-00.<br>536.00 before Thu Mar 14 2019                                                                                                    | d on Mon. Jan 01 0001 using Second Bank                                                                                                    |
|                                                                          |                                                                                                    |                                                                                                    |                                                                                                    |
| Product:                                                                 | Cancel                                                                                                    | tirm                                                                                                    | Business Owners Policy                                                                                                    |
| Status:                                                                  | Active                                                                                                    | Status:                                                                                                    | Active                                                                                                    |
|                                                                          |                                                                                                    |                                                                                                    |                                                                                                    |
| 39-0004924761-5-00                                                       | Stop                                                                                                    | 42-0004924758-5-00                                                                                                    | Stop                                                                                                    |
| Your next payment of \$0.00 will be auto drafted on Sat Sep 07 2019 usin | g Second Bank                                                                                                    | Your next payment of \$0.00 will be auto drafte                                                                                                    | d on Mon Jan 01 0001 using Second Bank                                                                                                    |
| Product:                                                                 | Business Owners Policy                                                                                                    | Product:                                                                                                    | Business Owners Policy                                                                                                    |
| Expiration:                                                              | 02-19-2020                                                                                                    | Expiration:                                                                                                    | 02-19-2020                                                                                                    |
| Status:                                                                  | Cancel Flat                                                                                                    | Status:                                                                                                    | Active                                                                                                    |
|                                                                          | Desired A Payment           09-0021002527-9-00           Your next payment of -54,476.06 will be auto drafted on Fri Dec 06 2019           Product:           Exploration:           Status:           32-0004924760-4-00           Your next payment of 543200 will be auto drafted on Sun Jun 09 2011           Product:           Exploration:           Status:           39-0004924761-5-00           Your next payment of 56.00 will be auto drafted on Sat Sep 07 2019 usin           Product:           Exploration:           Status: | 09-0021002527-9-00     Step       Your next payment of \$4,476,06 will be auto drafted on Fri Dec 06 2019 using The other card     Product:       Product:     Businesa Owners Policy       Explaintion:     Cancel Pro-Rata       32-00049247760-4-00     Please Confirm       Your next payment of \$432,00 will be auto drafted on San Jun 19201     The will stop add payment of \$132       Product:     Cancel     Cancel       Status:     Cancel     Cancel       Your next payment of \$432,00 will be auto drafted on San Jun 19201     The will stop add payment of \$132       Your next payment of \$432,00 will be auto drafted on Sat Sep 07 2019 using Second Bank     Product:       Bayment of \$2000 will be auto drafted on Sat Sep 07 2019 using Second Bank     Poduct:       Product:     Businesa Owners Policy       Your next payment of \$20,00 will be auto drafted on Sat Sep 07 2019 using Second Bank     Poduct:       Product:     Businesa Owners Policy       Product:     Businesa Owners Policy       Your next payment of \$0,00 will be auto drafted on Sat Sep 07 2019 using Second Bank     Poduct:       Product:     Businesa Owners Policy       Product:     Businesa Owners Policy       Product:     Businesa Owners Policy       Product:     Businesa Owners Policy       Product:     Businesa Owners Policy       Product:     Businesa Owners Policy | O9-0021002527-9-00       Stop         Your next payment of \$4,476.06 will be auto drafted on Fri Dec 06 2019 using The other card       I7-00049247757-4-00         Your next payment of \$4,476.06 will be auto drafted on Fri Dec 06 2019 using The other card       Product:         Business Owners Policy       Diameter of \$4,476.06 will be auto drafted on Fri Dec 06 2019 using The other card       Product:         Business Owners Policy       Diameter of \$4,076.06 will be auto drafted on Fri Dec 06 2019 using The other card       Product:         Status:       Cancel Pro-Rats       Status:         32-000049247760-4-00       The will be auto drafted on Sam Jun 09 201       The will be responsible to manually make a payment of \$1,536.00 before The Mar 14 2019         Your next payment of \$4322.00 will be auto drafted on Sam Jun 09 201       The will be responsible to manually make a payment of \$1,536.00 before The Mar 14 2019       Status:         39-00049247761-5-00       Status:       Status:       Active:         39-00049247761-5-00       Status:       Active:       Status:       Active:         39-00049247761-5-00       Status:       Active:       Status:       Active:       Active:         Your next payment of \$10.50 will be auto drafted on Sat Sep 07 2019 using Second Bank       Product:       Business Owners Roley       Your next payment of \$50.00 will be auto drafted         Product:       Business Owners Roley |